| Introduction | This guide provides the procedures for viewing your Reserve Drills in Direct Access (DA). |  |  |  |  |  |  |
|--------------|-------------------------------------------------------------------------------------------|--|--|--|--|--|--|
| Reference    | Reserve Duty Status and Participation Manual, COMDTINST M1001.2 (series), Chapter 2       |  |  |  |  |  |  |

## **Reserve Drills Report**

See below.

Procedures

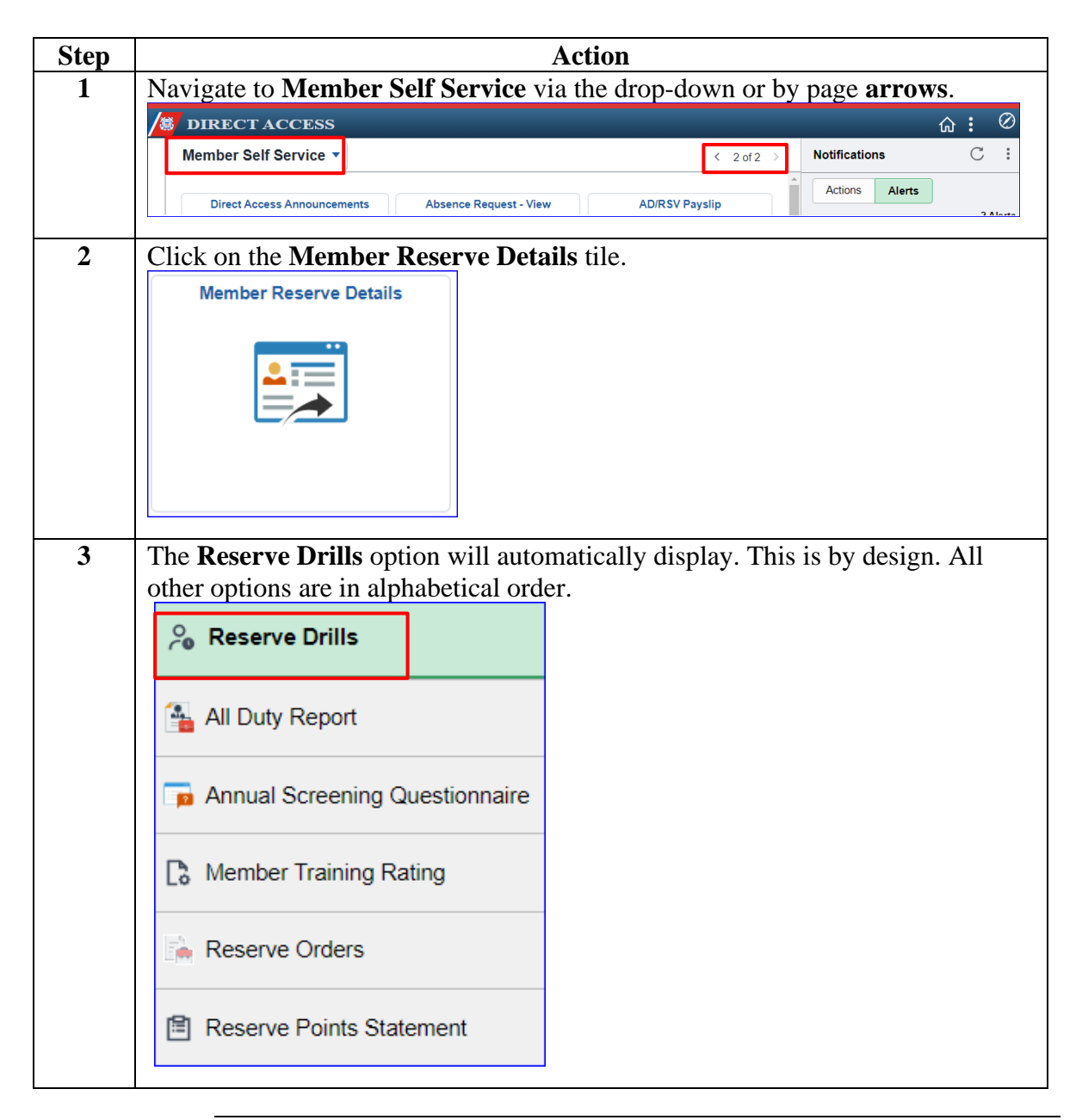

Continued on next page

# Reserve Drills Report, Continued

### Reference,

continued

| Step |                                                                                                    |                                                                                                    |                                                                                                    |                                                                                                    | Ac                                                                                                    | ction                                                                                                    |                                                                                                    |                                                                                                    |                                                                                                    |                                                                                                    |
|------|----------------------------------------------------------------------------------------------------|----------------------------------------------------------------------------------------------------|----------------------------------------------------------------------------------------------------|----------------------------------------------------------------------------------------------------|----------------------------------------------------------------------------------------------------|----------------------------------------------------------------------------------------------------|----------------------------------------------------------------------------------------------------|----------------------------------------------------------------------------------------------------|----------------------------------------------------------------------------------------------------|----------------------------------------------------------------------------------------------------|
| 4    | All I                                                                                                    | DT Drill i                                                                                                    | nformat                                                                                                    | ion enter                                                                                                    | ed in DA                                                                                                    | A for t                                                                                                    | the curre                                                                                                    | nt Calendar                                                                                                    | Year                                                                                                    | (CY) will                                                                                                    |
| -    | Device Device   CG_IDT_R Device   Device Device   1 04/13/1   1 04/13/1   2 04/13/1   3 04/08/1   4 03/22/1   5 02/10/1   6 02/09/1   7 01/05/1   9 12/03/2   10 12/02/2   11 12/02/2 | Splayed.   WBR_DRILLS_SS_MJ   WBR_DRILLS_SS_MJ   Presults In: Excel SpreadS   Date Dept ID Drill Type   Date Dept ID Drill Type   Date Dept ID Drill Type   Date Dept ID Drill Type   Date Dept ID Drill Type   Date Dept ID Drill Type   Date Dept ID Drill Type   Date Dept ID Drill Type   Date Dept ID Drill Type   Date Dept ID Drill Type   Date Dept ID Drill Type   Date Dept ID Drill Type   Date Dept ID Hultipi   Date Dept ID Hultipi   Data Or289 IDT - Multipi   Data Or289 IDT - Multipi   Data Or289 IDT - Multipi   Data Or289 IDT - Multipi   Data Or289 IDT - Multipi   Data <th>Reserve Drills<br/>heet CSV Text File<br/>Drill Status Pay Codd<br/>Completed Full<br/>Completed Full<br/>Completed Full<br/>Completed Full<br/>Completed Full<br/>Completed Full<br/>Completed Full<br/>Completed Full<br/>Completed Full<br/>Completed Full<br/>Completed Full</th> <th>XML File (14 kb)<br/>Meals DUP Eligible Scher<br/>None Appr<br/>None Appr<br/>None Appr<br/>None Appr<br/>None Term<br/>None Term<br/>None Term<br/>None Appr<br/>None Appr<br/>None Appr<br/>None Appr</th> <th>dule Request Status St<br/>oved B<br/>oved B<br/>oved B<br/>oved B<br/>oved B<br/>inated B<br/>inated B<br/>oved B<br/>oved B<br/>oved B<br/>oved B<br/>oved B</th> <th>chedule Request<br/>arry Allen<br/>arry Allen<br/>arry Allen<br/>arry Allen<br/>arry Allen<br/>arry Allen<br/>arry Allen<br/>arry Allen<br/>arry Allen<br/>arry Allen<br/>arry Allen<br/>arry Allen</th> <th>Submitter Schedule Requ<br/>Ralph Dinby<br/>Ralph Dinby<br/>Ralph Dinby<br/>Ralph Dinby<br/>Ralph Dinby<br/>Ralph Dinby<br/>Ralph Dinby<br/>Ralph Dinby<br/>Ralph Dinby<br/>Ralph Dinby</th> <th>Juest Approver Pay Approval Status<br/>Approved<br/>Approved<br/>Approved<br/>Approved<br/>Approved<br/>Approved<br/>Approved<br/>Approved<br/>Approved<br/>Approved<br/>Approved<br/>Approved</th> <th>Pay Approver<br/>Joe West<br/>Joe West<br/>Joe West<br/>Joe West<br/>Joe West<br/>Joe West<br/>Joe West<br/>Joe West<br/>Joe West<br/>Joe West</th> <th>First 1-18 of 18 Last<br/>Pay Amount Pay Date<br/>590 60000 050172024<br/>590 60000 050172024<br/>590 600000 050172024<br/>590 600000 050172024<br/>590 600000 051072024<br/>590 600000 04175/0203<br/>591 400000 14175/0203<br/>561 400000 12175/0203<br/>561 400000 12175/0203</th> | Reserve Drills<br>heet CSV Text File<br>Drill Status Pay Codd<br>Completed Full<br>Completed Full<br>Completed Full<br>Completed Full<br>Completed Full<br>Completed Full<br>Completed Full<br>Completed Full<br>Completed Full<br>Completed Full<br>Completed Full | XML File (14 kb)<br>Meals DUP Eligible Scher<br>None Appr<br>None Appr<br>None Appr<br>None Appr<br>None Term<br>None Term<br>None Term<br>None Appr<br>None Appr<br>None Appr<br>None Appr | dule Request Status St<br>oved B<br>oved B<br>oved B<br>oved B<br>oved B<br>inated B<br>inated B<br>oved B<br>oved B<br>oved B<br>oved B<br>oved B | chedule Request<br>arry Allen<br>arry Allen<br>arry Allen<br>arry Allen<br>arry Allen<br>arry Allen<br>arry Allen<br>arry Allen<br>arry Allen<br>arry Allen<br>arry Allen<br>arry Allen | Submitter Schedule Requ<br>Ralph Dinby<br>Ralph Dinby<br>Ralph Dinby<br>Ralph Dinby<br>Ralph Dinby<br>Ralph Dinby<br>Ralph Dinby<br>Ralph Dinby<br>Ralph Dinby<br>Ralph Dinby | Juest Approver Pay Approval Status<br>Approved<br>Approved<br>Approved<br>Approved<br>Approved<br>Approved<br>Approved<br>Approved<br>Approved<br>Approved<br>Approved<br>Approved | Pay Approver<br>Joe West<br>Joe West<br>Joe West<br>Joe West<br>Joe West<br>Joe West<br>Joe West<br>Joe West<br>Joe West<br>Joe West | First 1-18 of 18 Last<br>Pay Amount Pay Date<br>590 60000 050172024<br>590 60000 050172024<br>590 600000 050172024<br>590 600000 050172024<br>590 600000 051072024<br>590 600000 04175/0203<br>591 400000 14175/0203<br>561 400000 12175/0203<br>561 400000 12175/0203 |
| 5    | The sortin<br>CG_<br>Dow<br>View                                                                                                    | results ma<br>ng/filterin<br>IDT_MB<br>wnload resu<br>v All<br>Drill Date<br>04/14/202                                                                                                    | y be do<br>g.<br>R_DRIL<br>ilts in : E<br>Dept ID<br>4 007289                                                                                                    | wnloaded<br>LS_SS- I<br>Excel Sprea<br>Drill Typ<br>IDT - Mult                                                                                                    | l into an<br>My Res<br>adSheet<br>De Drill<br>tiple Com                                                                                            | Exce<br>erve I<br>CSV T<br>Status<br>pleted                                                                                                    | el Spread<br>Drills<br>ext File ><br>Pay Code<br>Full                                                                                                    | ISheet for e<br>KML File (14<br>Meals DUP Elin<br>None                                                                                                    | asier<br>kb)<br>gible                                                                                                    |                                                                                                    |
|      | 2                                                                                                    | 04/13/202                                                                                                    | 4 007289                                                                                                    | IDT - Mult                                                                                                    | tiple Com                                                                                                    | pleted                                                                                                    | Full                                                                                                    | None                                                                                                    |                                                                                                    |                                                                                                    |

Continued on next page

# Reserve Drills Report, Continued

### Reference,

continued

| Step | Action                                                                                                    |  |  |  |  |  |  |
|------|----------------------------------------------------------------------------------------------------|--|--|--|--|--|--|
| 6    | Field names and breakdowns will be explained in 3 sections.                                                                 |  |  |  |  |  |  |
|      | Section 1:                                                                                                    |  |  |  |  |  |  |
|      | • Drill Date – date of the drill                                                                                            |  |  |  |  |  |  |
|      | • <b>Dept ID</b> – department where the drill was scheduled/performed                                                       |  |  |  |  |  |  |
|      | • Drill Type – type of drill performed (i.e. IDT-Multiple, IDT-Single, RMP,                                                 |  |  |  |  |  |  |
|      | ATP-Single, ATP-Multiple, etc.)                                                                                             |  |  |  |  |  |  |
|      | • Drill Status – status of drill (Cancelled, Completed, Scheduled, Unexcused)                                               |  |  |  |  |  |  |
|      | • Pay Code – Full, Half, or None                                                                                            |  |  |  |  |  |  |
|      | • Meals – will list any meals paid or None                                                                                  |  |  |  |  |  |  |
|      | • <b>DUP Eligible</b> – Designated Unit Pay eligible (formally known as High                                                |  |  |  |  |  |  |
|      | Priority Unit Pay)                                                                                                    |  |  |  |  |  |  |
|      | w Drill Date Dept ID Drill Type Drill Status Pay Code Meals DUP Eligible                                                    |  |  |  |  |  |  |
|      |                                                                                                    |  |  |  |  |  |  |
| 7    | Section 2:                                                                                                    |  |  |  |  |  |  |
|      | • Schedule Request Status –                                                                                                 |  |  |  |  |  |  |
|      | -Blank – that means the member did not schedule their own drill (someone                                                    |  |  |  |  |  |  |
|      | did it on their behalf)                                                                                                    |  |  |  |  |  |  |
|      | – <b>Pending</b> – it is awaiting approval or authorization from their supervisor                                           |  |  |  |  |  |  |
|      | – <b>Approved</b> – it is authorized (the supervisor knows this member is coming)                                           |  |  |  |  |  |  |
|      | - <b>Terminated</b> – it has been completed/approved and no further action may be                                           |  |  |  |  |  |  |
|      | taken                                                                                                    |  |  |  |  |  |  |
|      | • Schedule Request Submitter – will only populate if the member scheduled                                                   |  |  |  |  |  |  |
|      | their own drill                                                                                                    |  |  |  |  |  |  |
|      | • Schedule Request Approver – will only populate if member scheduled their                                                  |  |  |  |  |  |  |
|      | own drill                                                                                                    |  |  |  |  |  |  |
|      | Schedule Request Status Schedule Request Submitter Schedule Request Approver                                                |  |  |  |  |  |  |
|      |                                                                                                    |  |  |  |  |  |  |
| 8    | Section 3:                                                                                                    |  |  |  |  |  |  |
|      | • Pay Approval Status – will populate if the drill has been approved for pay                                                |  |  |  |  |  |  |
|      | <b>NOTE:</b> If it is pending, that means the drift has been marked completed and is awaiting the SPO to approve it for pay |  |  |  |  |  |  |
|      | awaiting the SPO to approve it for pay.                                                                                     |  |  |  |  |  |  |
|      | • <b>ray</b> Approver – will display the fiame of the SPO Auditor who approved the drill for pay                            |  |  |  |  |  |  |
|      | • <b>Pay Amount</b> will display only the basic drill new                                                                   |  |  |  |  |  |  |
|      | • Pay Data displays the payday in which the member received the payment                                                     |  |  |  |  |  |  |
|      | • <b>Fay Date</b> – displays the payday in which the member received the payment for the drill                              |  |  |  |  |  |  |
|      | Pay Approval Status Pay Approver Pay Amount Pay Date                                                                        |  |  |  |  |  |  |
|      | ray Approval Status Tay Approver Tay Amount Pay Date                                                                        |  |  |  |  |  |  |
|      |                                                                                                    |  |  |  |  |  |  |